# Corpay Release Notes - 05/09/24

#### **Table of Contents**

| Corpay Complete Improvements                       | 2  |
|----------------------------------------------------|----|
| Invoice Automation and Purchase Order Improvements | 2  |
| Payments Automation Improvements                   | 7  |
| Expense Improvements                               | 11 |
| Card Improvements                                  | 17 |

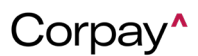

#### Corpay Release Notes - 05/09/24

The following items were released by Corpay on May 9th, 2024.

#### **Corpay Complete Improvements**

#### Invoice Automation and Purchase Order Improvements

- When users create a new PO Listing report from the Reports module, the report will now
  automatically include custom fields that are visible on customers' purchase order forms in
  Corpay Complete. This enhancement ensures that the PO Listing Report accurately reflects
  data from custom fields that are specific to each customer.
- Customers can now filter invoices by entering a full or partial debit account in the *Debit Entries* column in the *All Invoices* table. This enhancement makes it easier to locate invoices in the *All Invoices* table.

| Number | <ul> <li>PO Numbers ~</li> </ul> | Vendor | ✓ Date     | ✓ Due Status ✓ | Amount ~           | Open Balance (Oustd<br>- Pending) | Outstanding Balance | Open PO Balance $$ | Status 🚯  | Debit Entries 🔹 🗸 🗸 |
|--------|----------------------------------|--------|------------|----------------|--------------------|-----------------------------------|---------------------|--------------------|-----------|---------------------|
|        |                                  |        |            | ~              |                    |                                   |                     |                    | ~         | 6200 ×              |
|        | ~                                | ~      |            |                |                    |                                   |                     |                    |           |                     |
| INV-   |                                  |        | 03/14/2024 | PAST DUE       | \$203.00           | \$203.00                          | \$203.00            | \$0.00             | PENDING   | 6200 - Consulting   |
| INV    |                                  |        | 03/05/2024 | PAST DUE       | \$101.00           | \$0.00                            | \$101.00            | \$0.00             | OPEN (PEN | 6200 - Consulting   |
| INV-   |                                  |        | 03/13/2024 | PAST DUE       | \$1.00             | \$1.00                            | \$1.00              | \$0.00             | PENDING   | 6200 - Consulting   |
| INV-   |                                  |        | 03/13/2024 | PAST DUE       | \$100.00           | \$100.00                          | \$100.00            | \$0.00             | OPEN      | 6200 - Consulting   |
| INV    |                                  |        | 03/05/2024 | PAST DUE       | \$10.00            | \$0.00                            | \$10.00             | \$0.00             | OPEN (PEN | 6200 - Consulting   |
| INV-   |                                  |        | 03/03/2024 | PAST DUE       | \$100.00           | \$100.00                          | \$100.00            | \$0.00             | PENDING   | 6200 - Consulting   |
| INV    |                                  |        | 02/28/2024 | PAST DUE       | \$1.00             | \$0.00                            | \$1.00              | \$0.00             | OPEN (PEN | 6200 - Consulting   |
| INV    |                                  |        | 02/26/2024 | PAST DUE       | \$1,000.00         | \$1,000.00                        | \$1,000.00          | \$0.00             | PENDING   | 6200 - Consulting   |
| INV-   | INBX-                            |        | 02/23/2024 | PAST DUE       | \$460.00           | \$460.00                          | \$460.00            | \$27,600.00        | OPEN      | 6200 - Consulting   |
|        |                                  |        |            |                |                    |                                   |                     |                    |           |                     |
|        |                                  |        |            |                | total : \$46174.96 | total : \$33662.96                | total : \$46174.96  | total : \$94400    |           |                     |

• When a Credit Account is hidden for an invoice, the line level *Location*, *Department*, and/or *Business Unit* will be inherited from the header. If these fields are not present at the header level, then they will be inherited from the first Debit Account. In the following example, the credit account is hidden, so the *Location* and *Department* fields are inherited from the header while the *Business Unit* field is inherited from the first Debit Account.

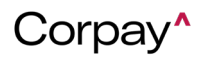

| Add Invoice               |               |                 |                       | đ X      |  |  |
|---------------------------|---------------|-----------------|-----------------------|----------|--|--|
|                           |               |                 |                       |          |  |  |
| Number*                   |               |                 | Status                |          |  |  |
| INV-                      |               |                 | NEW                   | ~        |  |  |
| Subsidiary*               |               |                 | Invoice Date*         |          |  |  |
| Sample                    |               | * ~             | 04/16/2024            | Ë        |  |  |
| Vendor* (PO Required)     |               |                 |                       |          |  |  |
| Search for vendor by name |               |                 |                       | ~        |  |  |
| Amount                    |               |                 | Payment Terms*        |          |  |  |
| 0                         |               |                 | Due Now               | ~        |  |  |
| Discount Amount           |               |                 | Currency Code         |          |  |  |
|                           |               |                 | USD \$                | ~        |  |  |
| Service Start Date        |               |                 | Due Date'             |          |  |  |
| mm/dd/yyyy                |               | Ē               | 04/16/2024            |          |  |  |
| Service End Date          |               |                 | Submit Date           |          |  |  |
| mm/dd/yyyy                |               | Ē               | mm/dd/yyyy            | Ë        |  |  |
| Location                  |               |                 | Discount Expire Date  |          |  |  |
| San Jose                  |               | ~               | mm/dd/yyyy            | Ë        |  |  |
| Reference Number          |               |                 | Department            |          |  |  |
|                           |               |                 | Admin                 | ~        |  |  |
|                           |               |                 |                       |          |  |  |
| DEBIT ACCOUNTS            |               |                 |                       | <b>(</b> |  |  |
| Account                   | Tax Code      |                 | Tax Sub Amount Amount |          |  |  |
| Search For Accounts 🗸     | Tax Code      | ~               | \$                    |          |  |  |
| Rebate                    | Rebate Amount |                 |                       |          |  |  |
| Rebate 🗸                  | Rebate Amount | t               |                       |          |  |  |
| Department                |               | Location*       | Business Unit"        |          |  |  |
| Select Department         | ~             | Select Location | ~ Corporate           | ~        |  |  |

 A new company setting was created that gives customers the option of making the Department and/or Location fields required on the Edit Invoice form for debit accounts. To enable this new functionality, navigate to the Administration page > Settings tab > Company Defaults page > Invoice tab > Expense Line pane and select the Location required for debit accounts and Department required for debit accounts checkboxes.

For project

Y

-- For Project ---

Inter Company

Inter Company

~

Category

-- Select Category --

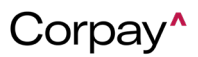

Q

#### Item Line

| $\Box$ Hide business unit from line items $\textcircled{3}$        | □ Allow edit Invoice item Sub Amount ③                          |
|--------------------------------------------------------------------|-----------------------------------------------------------------|
| □ Allow update items in PAID status 💿                              | □ Item level location required ③                                |
| $\Box$ Hide department from item line level $\textcircled{1}$      | □ Make business unit required ③                                 |
| $\Box$ Show employee field on invoice line level $\textcircled{3}$ | □ Make department required ③                                    |
| $\Box$ Hide location from line items $\textcircled{P}$             | □ Make project required ③                                       |
| PO header Department, Location and Project inherit (1)             | Inherit Invoice header level location to item line level        |
| Expense Line                                                       |                                                                 |
|                                                                    |                                                                 |
| Hide department from expense line level ?                          | Department required for debit accounts ?                        |
| Enable Tax to Invoice Expenses (3)                                 | ☐ Memo required ③                                               |
| Location required for debit accounts (2)                           | Inherit PO header level department (2)                          |
| Make business unit required (2)                                    | $\Box$ Show Items list on expense line. (?)                     |
| □ Make project required ③                                          | Inherit Invoice header level location to expense line level (?) |
|                                                                    |                                                                 |

Customers may now set the *Department* and/or *Location* fields as required for credit accounts on the *Edit Credit Memo* form. Navigate to the *Administration* page > *Settings* tab > *Company Defaults* page > *Credit Memo* tab > *Expense Line* pane and select the Location required for credit accounts and Department required for credit accounts checkboxes to enable this new feature.

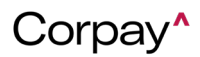

| Settings                                                                                                    | Company Profile                                                                   | Company Default    | Integrations                                                                                            | 會 Payment Methods                                                                               | මු Acco                 |
|----------------------------------------------------------------------------------------------------|-----------------------------------------------------------------------------------|--------------------|----------------------------------------------------------------------------------------------------|-------------------------------------------------------------------------------------------------|-------------------------|
| General PO Request Purchase Order Invoice Budget Paymen<br>Header Level                                                                     | t Vendor <u>Credit Memo</u>                                                       | Product Item Corpo | orate Card Expense                                                                                      | Receipt                                                                                         |                         |
| <ul> <li>Enable Tax to vendor credit accounts (*)</li> <li>Hide debit account (*)</li> <li>Payment Terms Required (*)</li> <li>C</li> </ul> | Show header level departmen<br>ax Code Required on Line-le<br>Due Date Required ® | nt ③<br>vvel ④     | <ul> <li>Departmen</li> <li>Auto-apply</li> <li>Workflow N</li> <li>Enable edit<br/>sections</li> </ul> | t Required ①<br>Credit Memos in Payment R<br>lame Required ①<br>ing of lines in inbox, draft an | uns 🛞<br>d for approval |
| Item Line                                                                                                    | Show employee on Credit Me                                                        | emo line level 💿   | Departmen                                                                                               | t Reauired 💿                                                                                    |                         |
| Project required  Expense Line                                                                                                    |                                                                                   |                    |                                                                                                    |                                                                                                 |                         |
| <ul> <li>Location required for credit accounts (*)</li> <li>Project required (*)</li> </ul>                                                 | bow Items list on expense li                                                      | ne. (9)            | Departmen                                                                                               | t required for credit account                                                                   | s 🤋                     |

- Rebates were implemented in the *Invoice Inbox*, which enables processing teams to apply rebates to line items while reviewing new invoices. To apply rebates from the *Invoice Inbox*, add or edit an invoice line item and enter a rebate.
- The following enhancements were made to the Request a New Purchase Order form:
  - If customers have the Shipping Address and/or Billing Address fields enabled and select a subsidiary from the Subsidiary drop-down, the Shipping Address and Billing Address drop-downs will now only show addresses associated with the selected subsidiary.
  - If the chosen subsidiary does not have an address, all company-level addresses will display in the *Shipping Address* and *Billing Address* drop-downs.
- The *Stats* pane on the *Main Dashboard* page was updated to ensure that customers can see correct counts and be directed to the respective table by clicking a link.
- When customers viewed a check payment that had a Cleared status with the check image attached, the check image preview failed to display. Now, all check image previews display as expected after selecting the check number.
- Previously, if a customer entered line items on an invoice, Corpay Complete automatically calculated the invoice amount based on the total of line items and expense lines. With this

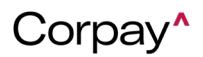

update, the invoice amount will now be calculated using the total of line items, expense lines, and GL accounts to ensure that invoices are correctly processed and synchronized to customers' ERP systems.

- On the *Create New Report, Create New Data Extract,* and *Schedule Recurring Extract* forms, the form was being submitted with a blank category even when *Category* was a required field. These issues have been fixed and these forms cannot be submitted if *Category* is required and blank.
- Previously, when the **Hide Debit Account** company setting was enabled for credit memos, debit account(s) continued to display. With this update, debit account(s) are now hidden on the *Credit Memo Approval* and *Credit Memo Details* pages when the **Hide Debit Account** setting is activated.
- The Welcome to Vendor Portal invitation email has been updated to say "...on behalf of [customer name]..." in the body text.
- When a purchase order is fully approved, Corpay Complete will now automatically change the status of catalog items from **New** to **Active** and synchronize catalog items to ERP systems before synchronizing the entire purchase order.
- A new Assets Preview button was added to the *Draft Inbox* > *Recommended Line Items* pane for the Invoice Processing team. This enhancement enables team members to quickly preview assets that may be applicable to the invoice.

| Draft Inbox / | (08:21)   |                | Submission Time: 52:40 |      |       |            | Convert To Cred   | it Memo       | Delete     | Cancel   | Save        | Save and | d Next  |
|---------------|-----------|----------------|------------------------|------|-------|------------|-------------------|---------------|------------|----------|-------------|----------|---------|
| 9 🗗           | x<br>x    | document-page1 | 5.pdf X                | Main | Line  | es PO      | Matching          |               |            |          | < Previous  | I        | Next 3  |
| ≡ Email_20Des | 1 / 1   - | 45% +   🕄 <    | 5 ± a :                | Line | Items |            |                   |               |            |          |             |          | Hide    |
|               |           |                |                        | Ŧ    | Recom | mended L   | ine Items         |               |            |          |             |          |         |
|               |           |                |                        | Iter | n     | Unit Price | Account           | Business Unit | Department | Location | Description | Assets I | Preview |
|               |           |                |                        |      |       | \$5        | - Inventory Asset | Merchandise   |            |          |             | 0        |         |

• The Invoices module was updated so that the *End Date* column on the *Recurring Invoices* table matches the *Service End Date* field in *Add Recurring Invoice* and *Edit Recurring* 

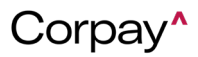

*Invoice* forms. Previously, the *End Date* column did not align with the *Service End Date* field which prevented invoices from being created on the correct date.

- Previously, Optical Character Recognition (OCR) could not extract Uniform Resource Locators (URLs) from email messages. With this update, if an email does not have invoice attachments, OCR will scan the email for URLs. If a URL is found and it is a standard file like PDF, Excel, or Word, OCR will extract the invoice from the URL.
- Intacct ERP users will now see correct debit lines that are populated from Intacct to Corpay Complete. This enhancement ensures that when customers navigate to the *Expenses* or *GL Impact* tabs on the *Invoice Details*, *Purchase Order Details*, or *Credit Memo Details* pages, line items will be correctly populated with Intacct *Subtotal* data.

#### Payments Automation Improvements

 Based on customer feedback, the vendor setup wizard in the Vendor Portal will now begin at Step 3 if payment method information was previously entered. This enhancement simplifies the vendor creation process in the Vendor Portal by eliminating unnecessary steps.

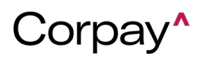

|                                       | 1 2 3<br>Company Details                             |                    |
|---------------------------------------|------------------------------------------------------|--------------------|
|                                       | Edit Company Information                             |                    |
| Company Name                          | Email                                                | Phone              |
| Corpay                                |                                                      | Enter Phone Number |
| Country:"                             | Address 1                                            | Address 2          |
|                                       | Enter Address 1                                      | Enter Address 2    |
| City                                  | State:"                                              | Postal Code        |
| Enter City                            |                                                      | Enter Postal Code  |
| EIN/VAT/Tax ID (Must be in format xx- | SSN (Must be in format xxx-xx-xxxx)                  |                    |
| xxxxxxxx)                             | SSN                                                  |                    |
| Enter EIN                             | We do not recommand loading your SSN but rather      |                    |
|                                       | an EIN. This data will be shared with your customer. |                    |
|                                       | Next                                                 |                    |

- The following enhancements were made to the Vendor Portal:
  - The **Bank Info for Payments** label was changed to **Payment Methods** in the *Profile Completeness* pane on the *Dashboard* page.
  - If a vendor only has Corpay customers, **Payment Methods** is marked as **complete** (
     ).
  - If all customers have linked payment methods, Payment Methods is marked as complete (
  - If one or more of a vendor's customers are missing a payment method, Payment
     Methods is marked as incomplete (<sup>(S)</sup>).
  - **Required Documents** is marked as **incomplete** ( $\bigotimes$ ) if one or more of the vendors' customers are missing documentation.

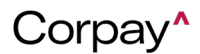

| Profile Completeness -           | 75 %            |                 | Complete Profile   |
|----------------------------------|-----------------|-----------------|--------------------|
| <ul> <li>Contact Info</li> </ul> | Payment Methods | Company Details | Required Documents |

- When a payment is voided, failed, or rejected, the *Last Payment* and *Last Payment Detail* information will no longer display on the *Invoice Details* page. This enhancement prevents confusion on whether an invoice is paid.
- In the *Edit Invoice for Payment Run* dialog, payment type has been removed from the *Originating Account* field. Additionally, the vendor name was added under the *Invoice Number* field. This enhancement clarifies which vendor is being paid and eliminates confusion around payment types.

| Edit Invoice for Pay                                  | ment Run     |        |
|-------------------------------------------------------|--------------|--------|
| Invoice Number: INV-11110<br>Vendor Name: Corpay Test |              |        |
| Amount                                                | Payment Date |        |
| 10                                                    | 04/18/2024   | ÷      |
| Originating Account                                   |              |        |
| ach ****                                              |              | ~      |
|                                                       | Close        | lpdate |

• When payments admin or business operations users select the **Reset Payment** button on a payment run, a new confirmation message displays. The new confirmation message offers additional details about what happens when a payment run is reset and what options are available.

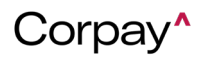

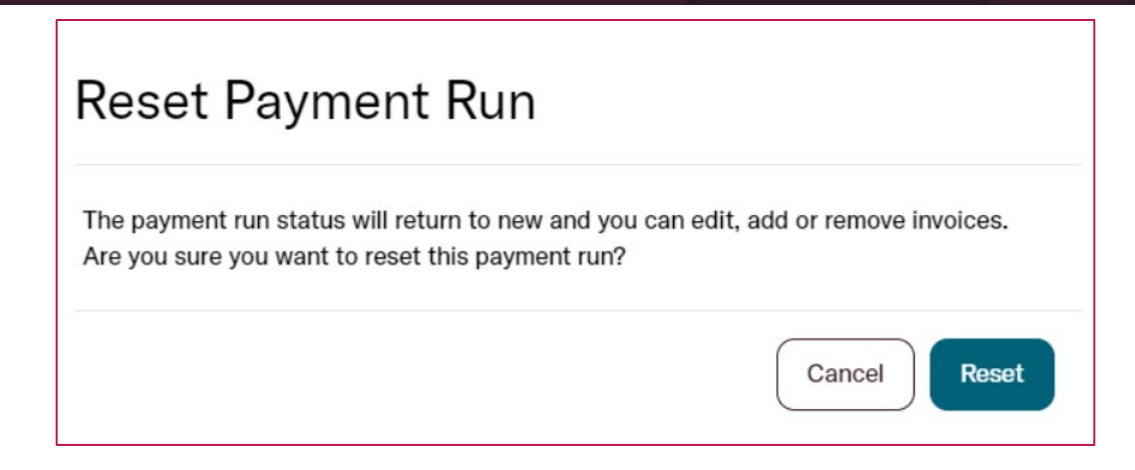

- To give customers additional insight into payments, Corpay Complete will now reflect when a payment is reissued. The payment record will be updated with the information for the new payment, and the payment history will retain the data for the original payment.
- The **Submit Pay now** button was previously displaying on the *Payment Details* page for refunded payments. This issue has been resolved and the **Submit Pay now** button is not available after refunding a payment.
- Previously, the submitter's name failed to display on Payment Run Approval Request email messages. This problem has been fixed and submitters' names correctly display in emails.
- Previously, when a payment was reissued, the *Payment Info* tab displayed the original payment information instead of the reissued payment information. This issue has been fixed and the *Payment Info* tab displays reissued payment information.
- Formerly, the payment run creation date was being set as the *Payment Date* when an invoice was added to an existing payment run. This issue has been resolved.
- Previously, the *Payment Settle Date* and *Payment Funding Date* were not displaying in the correct columns on the Payment Listing Report. With this update, both dates show in the proper location in the Payment Listing Report.
- Previously, when a payment was reissued, the *Payments* table displayed the original payment information instead of the reissued payment data. With this update, the *Payments* table now displays the correct reissued payment information.

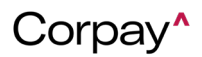

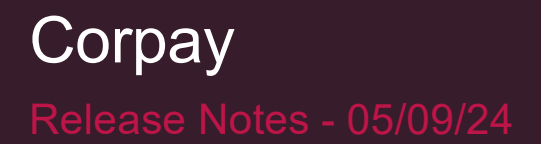

#### Expense Improvements

 A new expense company setting was created that enables admin users to determine whether the *Expense Report* drop-down on the *Create Expense Item* form will default to creating a new expense report. To activate this new functionality, navigate to the *Administration* page > *Settings* tab > *Company Defaults* page > *Expense* tab and select or deselect the **Default expense report dropdown in the expense items form to New Expense Report** checkbox.

| Settings                                                 | Company Profile     | 🐻 Company Default        | Integrations            | 會 Payment Methods         | සු Accounts                                                   |
|----------------------------------------------------------|---------------------|--------------------------|-------------------------|---------------------------|---------------------------------------------------------------|
| General PO Request Purchase Order Invoice Budget Payment | : Vendor Credit Mem | o Product Item Corpor    | rate Card Expense       | Receipt                   |                                                               |
| Expense Items                                            |                     |                          |                         |                           |                                                               |
| □ Enforce Policy Violations ③                            |                     | Show business unit f     | or expense item 💿       |                           |                                                               |
| □ Hide tax fields ⊚                                      |                     | 🗆 Business Unit Requir   | red 💿                   |                           | If selected, the expense item                                 |
| □ Tax code required ⊚                                    |                     | Show projects for ex     | pense items 💿           |                           | form will default to creating a<br>new expense report for the |
| Show Department 💿                                        |                     | Hide expense report      | dropdown in the expen   | se items form 💿           | expense item.                                                 |
| □ Department Required ③                                  |                     | Default expense reported | ort dropdown in the exp | ense items form to New Ex | pense Report 🍵                                                |

• The *Pay Expenses* tab was renamed to *Pay Reimbursements* to help customers better understand the purpose of the table. Additionally, non-reimbursable expense reports no longer display on the *Pay Reimbursements* tab because they will not be paid to the requestor. The **Pay Now** and **Queue Payment** buttons were also removed from the *Expense Report Details* page for non-reimbursable expense reports.

| Expenses Expe | Repenses Expense Reports Pay Reimbursements Policies Receipt |            |             |                            |                             |            | pense I     | Report   | Help                    |                |                 |                         |        |   |     |
|---------------|--------------------------------------------------------------|------------|-------------|----------------------------|-----------------------------|------------|-------------|----------|-------------------------|----------------|-----------------|-------------------------|--------|---|-----|
| Connected A   | counts Cash Balan                                            | ce         |             |                            |                             |            |             |          |                         |                |                 |                         |        | • |     |
| 0             |                                                              |            |             |                            |                             | Balance    | accurate as | of 04    | /17/2024 12:            | 38 PM          |                 |                         |        | C | 1   |
|               |                                                              |            |             |                            |                             |            |             |          |                         |                |                 |                         |        |   |     |
| Bulk Action   | Quick Filters                                                | Add to I   | Payment Run |                            |                             |            |             |          |                         |                |                 |                         |        | Ţ | A   |
| Number        | Employee                                                     | Due Date ~ | Due Status  | <ul> <li>Amount</li> </ul> | <ul> <li>Origina</li> </ul> | al Amount~ | Notes       | ~ #<br>C | Available ~<br>Discount | Payment Amount | Payment Date $$ | Payment Method∕<br>Type | Action |   | ~ + |

• Approvers may now approve and reject individual expense items from an expense report in the Corpay Complete Mobile App. Users may approve or reject individual expense items

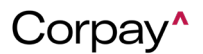

from the *Approval Summary* list or from the *Approval Details* page. Approvers may still fully approve or fully reject an expense report from the *Approval Summary* list. Rejected expense items will be unlinked from the expense report and returned to the requestor's *Expenses* queue in a **New** status to correct and resubmit as needed.

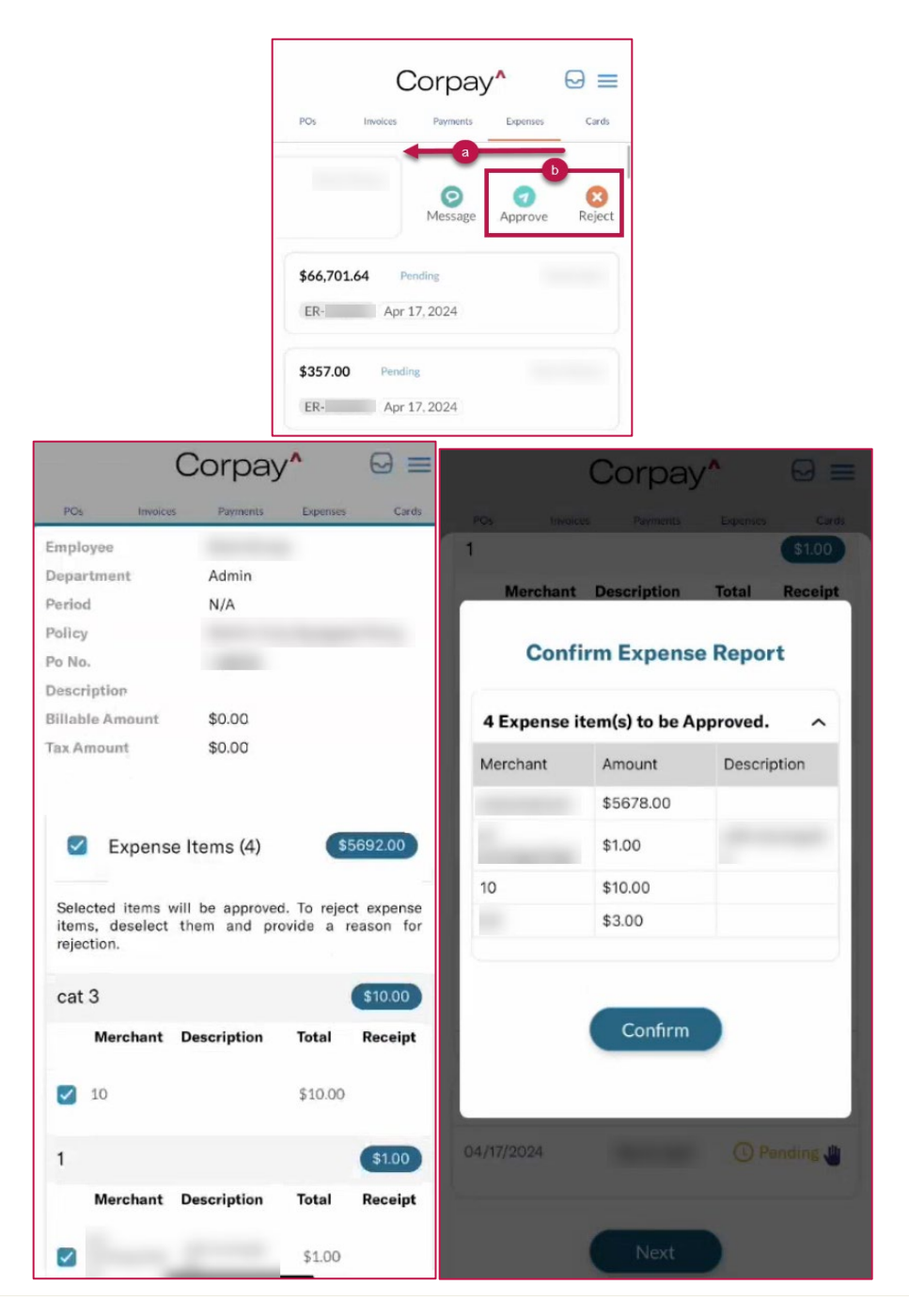

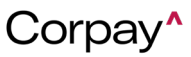

• As part of the new expense approval workflow where approvers can approve or reject individual expense items from an expense report, the rejection comments entered by an approver will display on the *Expense item Detail* page for those expenses. The rejection comments will be removed after the expense item is successfully resubmitted on a new expense report.

| Expense Items / Expense Item Details |                               |  |  |  |  |
|--------------------------------------|-------------------------------|--|--|--|--|
| ⊘ NEW                                |                               |  |  |  |  |
| Merchant                             | test                          |  |  |  |  |
| Policy                               | Test policy                   |  |  |  |  |
| Category                             | General                       |  |  |  |  |
| Currency Code                        | USD                           |  |  |  |  |
| Item Type                            | SINGLE_EXPENSE                |  |  |  |  |
| Submitter                            | Cardholder                    |  |  |  |  |
| Submitted On Date                    | 04/18/2024                    |  |  |  |  |
| For Reimbursement?                   | Yes                           |  |  |  |  |
| Transaction Date                     | 04/18/2024                    |  |  |  |  |
| Expense Amount                       | \$235.00                      |  |  |  |  |
| Тах                                  |                               |  |  |  |  |
| Total                                | \$235.00                      |  |  |  |  |
| Description                          | test                          |  |  |  |  |
| Employee                             | Cardholder                    |  |  |  |  |
| GL Impact                            | 1100 - Trade receivables, net |  |  |  |  |
| Rejection Comments                   | Test rejection note           |  |  |  |  |

• The Nonreimbursable column in the Expenses and Expense Reports tables was renamed to For Reimbursement? with an updated tooltip to clarify the meaning of this field. Also, the green checkmark and red X icons were replaced with **Yes** and **No** in the new For Reimbursement? column. Finally, the Nonreimbursable field on the Expense Item Details page, Expense Report Details page, Create a New Expense Item form, and Edit Expense Item form were also relabeled to For Reimbursement?.

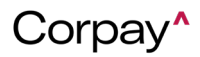

| Dashboard <b>Expenses<sup>41</sup></b> Expense Reports <sup>60</sup> Pay Reimbursements Policies Receipt |                                                                              |              |          |          |              |                  |                  | Expense Report Help |             |                    |        |
|----------------------------------------------------------------------------------------------------|------------------------------------------------------------------------------|--------------|----------|----------|--------------|------------------|------------------|---------------------|-------------|--------------------|--------|
| Bu                                                                                                    | Bulk Action* V Quick Filters* + Create Expense Item Unsubmitted All Expenses |              |          |          |              |                  |                  |                     |             | A                  |        |
| chant                                                                                                    | Date ↓                                                                       | Total Amount | Category | Status 👔 | Violations 🛞 | Receipt Required | Receipt Attached | Expense Report # 🔻  | Policy      | For Reimbursement? | A ==   |
| •                                                                                                    | T                                                                            | •            |          | ~        | ~            |                  | ~                | blank               | •           | ~                  | Actior |
| 12                                                                                                    | 02/21/2024                                                                   | \$2.00       | Airfare  | NEW      |              | No               | No               |                     | immediately | Yes                |        |
| /2                                                                                                    | 02/21/2024                                                                   | \$2.00       | Airfare  | NEW      |              | No               | Yes              |                     | immediately | No                 | Colum  |
| /3                                                                                                    | 02/21/2024                                                                   | \$3.00       | Airfare  | NEW      |              | No               | No               |                     | immediately | Yes                | ns     |

Expense Items / Expense Item Details

| ļ | 548 | <b>3</b> ⊘ NE      | W            |     |
|---|-----|--------------------|--------------|-----|
|   |     | Merchant           | Sample Merch | ant |
|   |     | Policy             |              |     |
|   |     | Category           | Meals        |     |
|   |     | Currency Code      | USD          |     |
|   |     | Item Type          | SINGLE_EXPE  | NSE |
|   |     | Submitter          |              |     |
|   |     | Submitted On Date  | 04/17/2024   |     |
|   |     | For Reimbursement? | Yes          |     |
|   |     | Transaction Date   | 04/17/2024   | I   |
|   |     | Expense Amount     | \$1.00       |     |
|   |     | Tax                |              |     |
|   |     | Total              | \$1.00       |     |
|   |     | Employee           |              |     |
|   |     |                    |              |     |

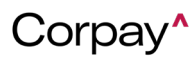

| Create a New Expense Item |                    |                                          |                           |
|---------------------------|--------------------|------------------------------------------|---------------------------|
|                           |                    |                                          | Cancel Save Draft         |
|                           | Employee           |                                          | Policy*                   |
|                           |                    | ~                                        | Search/Select in the list |
|                           | Expense Item Type* |                                          |                           |
|                           | Single Expense     | Expenses linked to a corporate card      |                           |
|                           | Merchant*          | purchase are not<br>marked as For        | Date*                     |
|                           |                    | Reimbursement. Any                       |                           |
|                           |                    | other expenses (like                     | 04/19/2024                |
|                           | Currency           | personal card<br>purchases) that         | Tax)                      |
|                           | USD \$             | require                                  |                           |
| OR OF LOAD RECEIPT        |                    | to the employee                          |                           |
|                           |                    | should be marked as<br>For Reimbursement |                           |
|                           | Billable           | ✓ For Reimbursement? <sup>●</sup>        |                           |

The Enforce Policy Violations setting was updated to create additional consistency around how policy violations are enforced. If enabled, customers can create expense items with violations, but cannot add them to expense reports or submit them for approval until policy violations have been corrected. If Enforce Policy Violations is disabled, customers can create expense items and expense reports with violations and submit them for approval without issue. Previously, if the Enforce Policy Violations setting was enabled, customers could not create expense items with policy violations. If it was disabled, customers were blocked from submitting expense reports with violations until those violations were corrected. To enable or disable this setting, navigation to the Administration page > Settings tab > Company Defaults tab > Expense tab > Expense Items pane and select the Enforce Policy Violations checkbox.

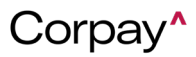

| Settings                                                                       |            |                |         |        |         |        | pany Profile | Company Default             |                      | 🔄 Int                | Integrations |  |
|--------------------------------------------------------------------------------|------------|----------------|---------|--------|---------|--------|--------------|-----------------------------|----------------------|----------------------|--------------|--|
| General                                                                        | PO Request | Purchase Order | Invoice | Budget | Payment | Vendor | Credit Memo  | Product Item                | Corpo                | rate Card            | Expense      |  |
| Exper                                                                          | nse Items  |                |         |        |         |        |              |                             |                      |                      |              |  |
| <ul> <li>Enforce Policy Violations (2)</li> <li>Hide tax fields (2)</li> </ul> |            |                |         |        |         |        |              | ✓ Show busine □ Business Un | ess unit<br>it Requi | for expense<br>red ③ | e item 🔋     |  |

- To eliminate confusion for new customers, all user notifications will be blocked for customers and users that have not yet been invited to Corpay Complete. Once the new customer Corpay Complete invitation has been sent, system notifications will resume.
- Previously, when customers edited a receipt without a *Transaction Date*, Corpay Complete Web would crash. Now, customers may edit receipts without issue.
- Expense items were not displaying the correct currency when creating expense reports, which caused errors when attempting to submit the expense report. This issue has been fixed and expense items show the correct currency.
- The font in the *Expense Report Help* link was updated to be more consistent with the rest of the Expenses module.
- Previously, customers would become stuck on a blank screen when switching between modules in Corpay Complete Web. This defect has been fixed and users may move between modules without problems.
- An updated expense report failure message was created in the Corpay Complete Mobile App. The new message displays if an expense report fails when being created and includes the failure reason so that customers may take corrective action.
- Previously, when customers edited an expense item, the currency changed from the original *Currency* to the employee's currency. With this fix, currencies are no longer changed after editing an expense item.
- Previously, policy violations were not displaying consistently for expense items on the *Expenses* table or *Expense Item Details* page but appeared when trying to submit the expense report. Policy violations now show as expected on associated expense items in

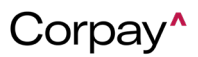

both locations.

• When users edited or created an expense item, an Unauthorized Access message displayed, and receipts failed to attach correctly. This problem has been solved and users may edit and create expense items without issue.

#### Card Improvements

- Previously, when customers opened a card request from the Card Requests list in the Corpay Complete Mobile App, the application would crash. This problem has been resolved.
- A new welcome email was created specifically for card-only customers that does not refer to other modules within Corpay Complete. Additionally, the existing welcome email for other customers now includes **Corporate card and expense management** in the list of modules.
- Card admin users can now edit and delete billing addresses associated with their user profile from the *Manage Card* and *Issue Corporate Card* forms. To edit or delete a billing address from the *Manage Card* or *Issue Corporate Card* forms, select the *Billing Address* drop-down and then make necessary changes on the *Update Address* dialog.

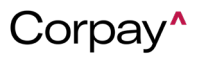

| Manag           | e Card                  | ×                        | Update Address 🕒          |                 |  |  |
|-----------------|-------------------------|--------------------------|---------------------------|-----------------|--|--|
| Main Ac         | counts                  |                          | Address Type*             | Address For     |  |  |
| Card Progra     | am:                     |                          | Shipping v<br>Entity Name | Attention       |  |  |
| Card Profile*   |                         |                          |                           |                 |  |  |
|                 |                         | <b>~</b>                 | Label*                    | Address Line 1* |  |  |
| Per Trans Limit | Daily Limit             | Monthly Limit            |                           |                 |  |  |
| \$500           | \$1,000 (Max. 10 Trans) | \$5,000 (Max. 100 Trans) | Address Line 2            | Address Line 3  |  |  |
| Issue Card To*  |                         | Employee Number*         |                           |                 |  |  |
| Card            | Holder                  | •                        | Country                   | City            |  |  |
| Enable Temp     | oorary Spending Limit   |                          | ~                         |                 |  |  |
| Status          |                         |                          | State                     | Zip             |  |  |
| ACTIVE          |                         | •                        | ~                         |                 |  |  |
|                 | 0                       |                          | Email                     |                 |  |  |
| L Enable lem    | iporary Block           | aa                       |                           |                 |  |  |
| Description     |                         | Billing Address          |                           |                 |  |  |
|                 |                         | ×                        | Set as default address    |                 |  |  |
|                 |                         | New +                    |                           | Cancel          |  |  |

• In the *Request a Corporate Card* form, a new **Edit** button was added to the *Ship this card to* field that enables users to edit their personal addresses.

**NOTE:** Addresses set at the company level cannot be edited by card requestors.

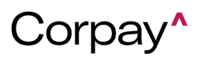

| Request a Corp                                            | oorat       | e Card ×                        |   |
|-----------------------------------------------------------|-------------|---------------------------------|---|
| Issue Card to*                                            |             |                                 |   |
|                                                           | ~           |                                 |   |
| Link to Existing Vendor                                   |             | Category                        |   |
| Search for vendor by name                                 | ~           | Select Category 🗸               |   |
| Department                                                |             | Budget                          |   |
| Select Department                                         | ~           | select/search the list          |   |
| Card Type*                                                |             | Subsidiary: Sample UK           |   |
| Physical                                                  | ~           | Sample                          |   |
| Maximum amount permitted by vo                            | our compar  | nv: \$0.00                      |   |
| Card Program*                                             |             | Card Program Description        |   |
| Select Card Program                                       | ~           | Corpay Physical Card            |   |
| Card Profile*                                             |             |                                 |   |
|                                                           | ~           |                                 |   |
| Description                                               |             |                                 |   |
|                                                           |             |                                 |   |
|                                                           | le          |                                 |   |
| Selecting this card program will ge<br>Ship this card to* | enerate a p | hysical card.<br>Shinning Type* |   |
| Select/search the list                                    | ~           | Subburg the                     | ~ |
| New + Edit +                                              |             |                                 |   |
| Attachments:                                              |             |                                 |   |
| Ð                                                         |             |                                 |   |
|                                                           |             | Cancel                          | 1 |

• The *Credit Limit*, *Account Balance*, and *Available Limit* fields in the *Current Funds* pane in the *Cards Dashboard* was updated to show more relevant data and clearer labeling for both credit and prefunded card programs

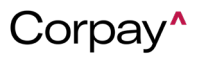

| Dashboard All Cards POs Requiring Cards Transactions Statements Card Program Settings |                                              |  |  |  |  |  |  |  |
|---------------------------------------------------------------------------------------|----------------------------------------------|--|--|--|--|--|--|--|
| 🔹 Stats                                                                               | Current Funds                                |  |  |  |  |  |  |  |
| E Active Cards                                                                        | C Refresh                                    |  |  |  |  |  |  |  |
| Expired Cards                                                                         | Select Card Program                          |  |  |  |  |  |  |  |
| POs Requesting a Card                                                                 | CREDIT LIMIT ACCOUNT BALANCE AVAILABLE LIMIT |  |  |  |  |  |  |  |
| Cards Near Zero Balance                                                               | \$100,000.00 \$365.70 \$99,634.30            |  |  |  |  |  |  |  |
| 🚍 Cards Fully Used 9                                                                  |                                              |  |  |  |  |  |  |  |

Date range indicators were added to multiple sections of the *Cards Dashboard* to clarify what data is being displayed. The improvement helps card users to clearly understand what date ranges apply to each of the data sets when they are looking at the *Cards Dashboard*. Users will now see the date range listed on each section and will easily know if the data is from the last 30 days, 60 days, etc.

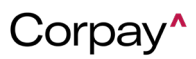